### **Cómo pagar las facturas de Corpoelec** de su empresa o de terceros, a través de Venecredit Office Banking

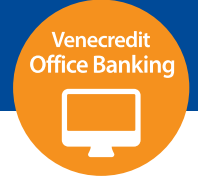

#### Usuario autorizado:

Ingrese a Venecredit Office Banking con su nombre de usuario y clave. Elija en el menú el módulo: **Servicios de Pago > Servicios Públicos** y en el submenú la operación a realizar: Afiliación, Carga de Información, Autorización, Consulta.

| VENEZOLA<br>DE CREDIT | NO<br>O |                |        |                                         |   |                          |               |
|-----------------------|---------|----------------|--------|-----------------------------------------|---|--------------------------|---------------|
| Consultas             | ~       | Transferencias | ~      | Servicios de Pago                       | ~ | Fideicomiso              | ~             |
| 🔒 Bienvenido          |         |                |        | Nómina                                  | > |                          |               |
| (                     |         |                |        | Nóminas Especiales                      | > |                          |               |
|                       |         |                |        | Terceros en Lote                        | > |                          |               |
|                       |         |                |        | Tarjetas de Crédito                     | > |                          |               |
| Accesos directos      |         |                |        | Servicios Públicos                      | > | Afiliación               |               |
| Agilice el proceso    |         |                |        | Ordenes de Entrega<br>Bolívares         | > | Carga de Informa         | ación         |
| Consultas             |         |                | Tran   | Ordenes de Entrega<br>Moneda Extranjera | > | Autorización<br>Consulta | o de N        |
| Bolívares             |         |                | A Terc | Impuestos                               | > |                          | Carga de Arch |

El Administrador del Sistema de la empresa, previamente define y autoriza los usuarios para el uso de esta función.

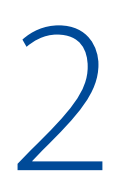

### Afiliación

Para realizar los pagos del servicio, previamente deberá afiliarlo. Para ello, elija la opción **Afiliación**; al desplegarse la pantalla, seleccione Corpoelec en el campo del Facturador e indique el número de contrato de su servicio, el número de cuenta de la empresa y una breve descripción de la afiliación. Luego, pulse "**Afiliar**"

| Nueva Afiliación          |                                     |   |
|---------------------------|-------------------------------------|---|
| Facturador<br>CORPOELEC   | Número de Servicio, Línea o Tarjeta | 0 |
| Número Cuenta 00000000000 | Descripción                         |   |
|                           |                                     |   |

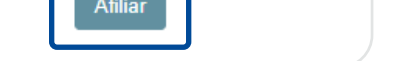

Seguidamente el sistema le solicitará introducir su clave de acceso y pulsar "Aceptar". De esta manera, confirma la operación y el servicio queda afiliado en el sistema.

# 3

### Carga de Información

Cada vez que desee realizar un pago deberá dirigirse al módulo: **Servicios de Pago** > **Servicios Públicos > Carga de Información**. Al desplegarse la pantalla se muestra la lista de servicios afiliados.

Presione el servicio **Corpoelec** y, si desea conocer el saldo del monto a pagar, haga clic en "Saldo en Línea". Automáticamente el sistema mostrará el detalle de la deuda; en caso de pagar el servicio, tilde el recuadro y haga clic en el botón "Enviar" para ejecutar la operación.

| VENEZO<br>DE CRE        | DLANO<br>DITO                       |                                       |   |             |   |           |                             |                                   | *     | 60   |
|-------------------------|-------------------------------------|---------------------------------------|---|-------------|---|-----------|-----------------------------|-----------------------------------|-------|------|
| Consultas               | - Transferencias                    | <ul> <li>Servicios de Paga</li> </ul> | * | Fideicomiso | ÷ | Cobranzas | <ul> <li>Divisas</li> </ul> | <ul> <li>Cayman Branch</li> </ul> |       |      |
| A) Servicios Po         | úblicos - Realizar Pago             |                                       |   |             |   |           |                             |                                   |       |      |
|                         |                                     |                                       |   |             |   |           |                             |                                   |       |      |
|                         |                                     |                                       |   |             |   |           |                             |                                   | ×     | ٩    |
| Envier 🔳 🗄              | Facturador 🕴                        | Número Servicio                       |   | Descripción |   | ¢         | Número Cuenta :             | SaldoMonto                        | Histó | rico |
|                         | Standard Contraction                | 100000000000                          |   |             |   |           | 00000000000                 | Saldo en línea                    | a.    |      |
| Nostrando del 1 al 1 de | e 1 registros (Filtro desde 31 regi | stos)                                 |   |             |   |           |                             | IC C 1                            | >     | ×    |
|                         |                                     |                                       |   | Enviar      |   |           |                             |                                   |       |      |

| folicos - Realizar Pago                    |          |                         |          | ×     |     |
|--------------------------------------------|----------|-------------------------|----------|-------|-----|
|                                            |          | Consulta de Saldo       | en Línea |       | mba |
| Facturador                                 | Número : | Facturador<br>CORPOELEC |          | Cuent |     |
| A COMPANY                                  | 100000   | Número de contrato      |          | 0000  |     |
| de 1 registros (Filtro desde 31 registros) |          | 100000000000            |          |       | K ( |
|                                            |          | Monto de aseo           | 200,56   |       |     |
|                                            |          | Monto de energía        | 100,12   | - 8   |     |
|                                            |          | Monto total             | 12,58    | - 8   |     |
|                                            |          |                         |          |       |     |
|                                            |          |                         |          |       |     |

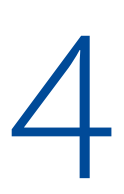

Al seleccionar el servicio a pagar, el sistema le solicitará introducir su clave de acceso y pulsar "Aceptar".

Seguidamente, se despliega la pantalla con la lista de pagos cargados exitosamente para ser autorizados por el usuario responsable de los pagos.

| Estatus 🗍                     | Facturador | Número Servicio | Número Cuenta |
|-------------------------------|------------|-----------------|---------------|
| INCLUIDO                      | CORPORTEC  | 1000006229401   | 00011400433   |
| Mostrando del 1 al 1 de 1 reg | istros     |                 |               |

| Imprimir | Autorizar | Guardar |  |
|----------|-----------|---------|--|
|          |           |         |  |

## 5

### Autorización

El usuario autorizado deberá ingresar al sistema y elegir en el menú el módulo: Servicios de Pago > Servicios Públicos > Autorizar. Se desplegará la pantalla con los compromisos pendientes por autorizar.

Verifique el resumen del pago a realizar y, en caso de estar conforme, marque la casilla de Corpoelec y pulse "**Autorizar**"; seguidamente, introduzca la clave de autorización temporal recibida en su teléfono celular o la indicada en su Tarjeta de Coordenadas, y pulse "Aceptar".

Desde la misma pantalla también podrá eliminar un pago haciendo clic en el botón "Eliminar".

| Todas 📃         | Facturador               | Número Servicio         | Monto 🝦 | Número Cuenta | Usuario Carga | Fecha ( |
|-----------------|--------------------------|-------------------------|---------|---------------|---------------|---------|
|                 | <b>ORPOELEC</b>          | 100000000000            | 12,58   | 00000000000   |               | 07/10   |
|                 | Movistar                 | 0414000000              | 20,00   | 0000000000000 |               | 11/09   |
| Mostrando del 1 | al 2 de 2 registros (Fil | tro desde 40 registros) |         |               |               |         |
|                 |                          |                         |         | Imprimir      | Autorizar     | Guardar |

Al autorizar la operación se ejecuta el pago y se muestra en pantalla el resultado: "El pago realizado ha sido exitoso". Desde esa misma pantalla puede **Guardar** o **Imprimir** el Comprobante de Pago pulsando el botón indicado.

|          | Número Cuenta | Monto |       | Comprobante |   |
|----------|---------------|-------|-------|-------------|---|
|          | 00000000000   |       | 12,58 | ⊜ ↓         |   |
|          |               |       |       | IK K 1 >    | ы |
| Regresar |               |       |       |             |   |

### 6

### Consulta

Para consultar los pagos realizados deberá ingresar al sistema y elegir en el menú el módulo: **Servicios de Pago > Servicios Públicos > Consulta** 

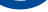

#### Enseguida se desplegará la pantalla con los compromisos pagados.

|             |             |                    | . /          |               | •     |
|-------------|-------------|--------------------|--------------|---------------|-------|
| Prociona al | nado a cons | Illtar V Al cictam | a mostrara e | i dotallo dol | micmo |
|             |             |                    |              | ו מכנמווכ מכו |       |